# How to Review Student Course Requests

[Guide for Guardians]

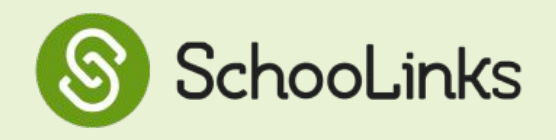

This step-by-step guide will walk guardians through the process of reviewing their student's course plan.

**Please note:** Although students have the ability to plan for their four years of high school, ETHS students will be focusing on the accuracy of course requests under **Next Year's Courses.** 

## To get started, log into your SchooLinks guardian account

1 Click on the My Students tab at the top of the guardian dashboard and select your student from the list

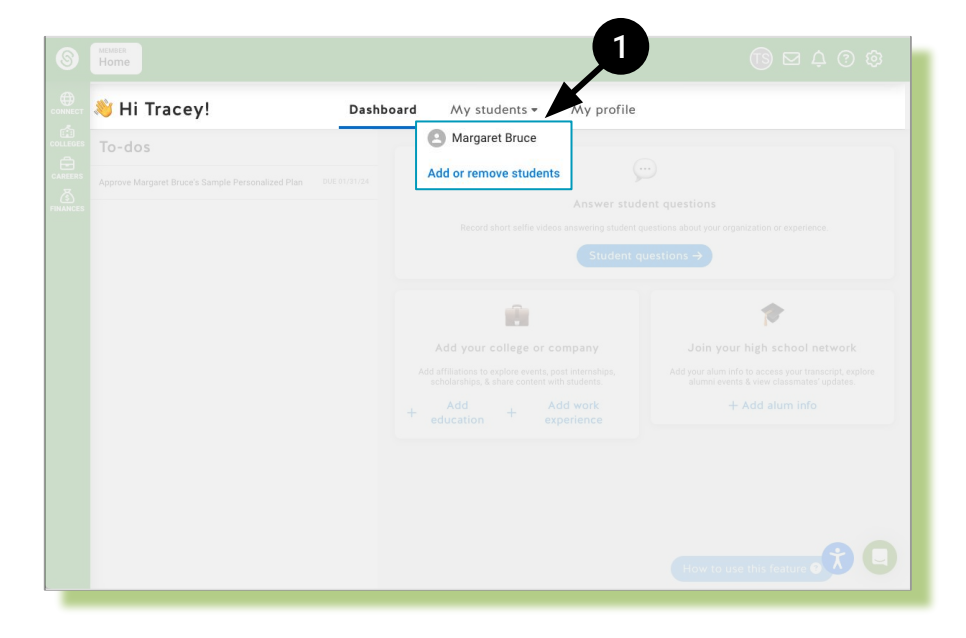

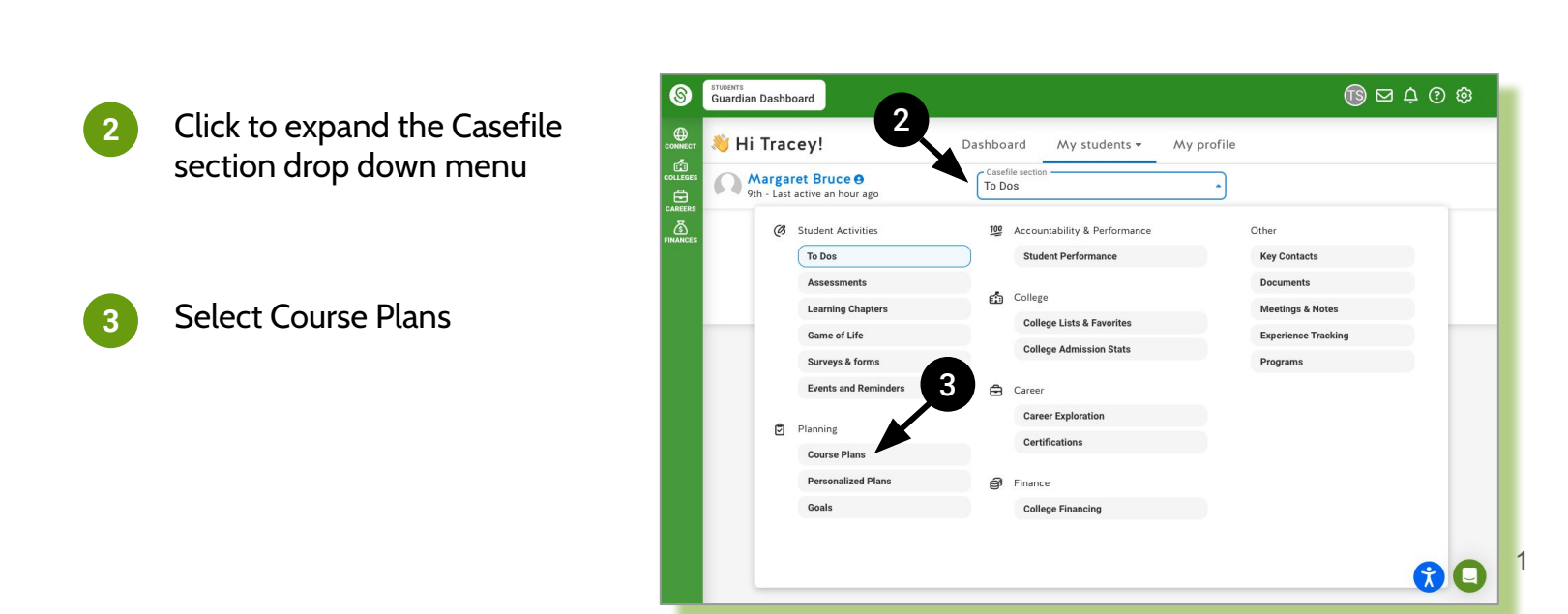

Click View Plan in the Current plan section

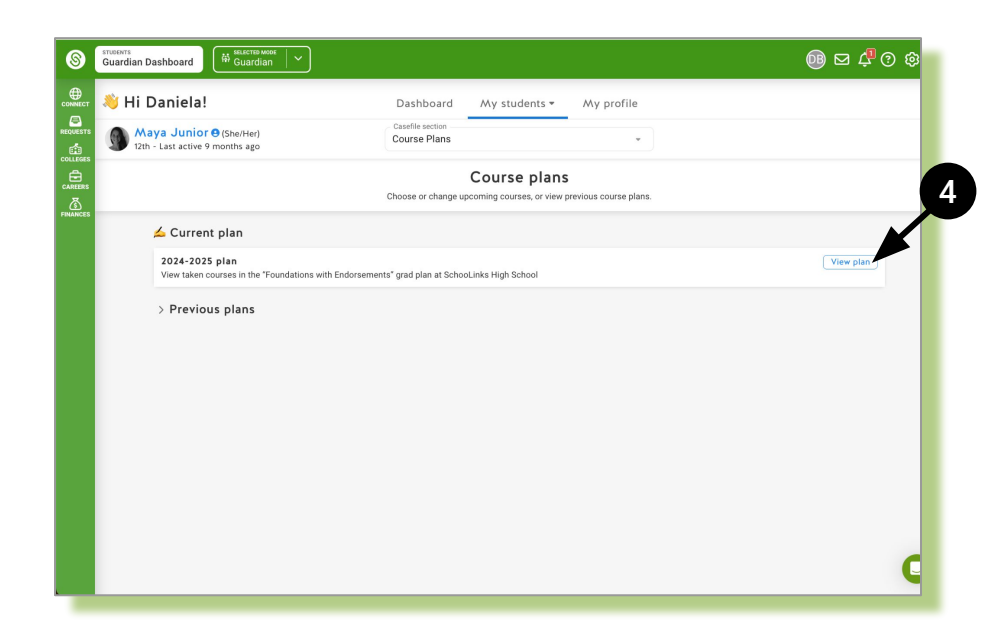

### View student courses requests for the upcoming school year

\*Note: Although students have the ability to plan for their four years of high school, ETHS students will be focusing on the accuracy of Next Year's Courses as course requests

This may cause some requirements to show errors.

6

4

5

#### Use the following to:

- View student goals
- S View plan history
- Export plan as PDF
- While guardians may leave comments that their student's counselor can see, guardians will be able to complete a Course Request Correction form once all students' course request meetings with counselors are complete

\*Note: The Course Request Correction form will be shared next semester

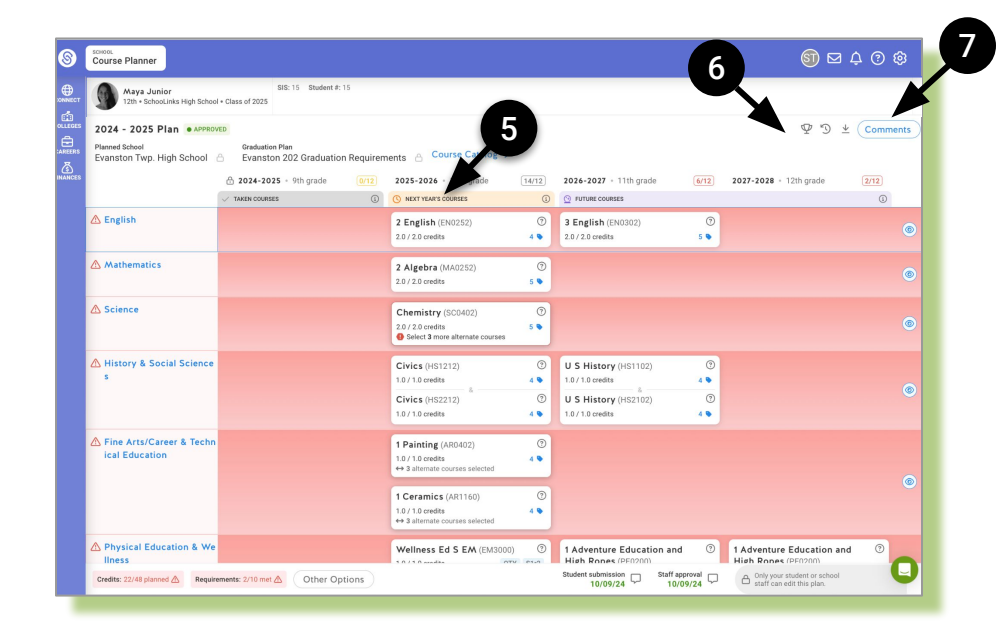

## How to Review Student Course Requests

| Maya Junior<br>12th • SchooLinks High School                             | SIS: 15 Student #: 15                                                                                                    | _                                                                                                    |                                                       |                                                                   |               |                        |      |
|--------------------------------------------------------------------------|----------------------------------------------------------------------------------------------------|----------------------------------------------------------------------------------------------------|-------------------------------------------------------|-------------------------------------------------------------------|---------------|------------------------|------|
| 2024 - 2025 Plan • APPROV<br>Planned School<br>Evanston Twp. High School | Graduation Plan<br>Graduation Requires Constant Requires Constant Req | rements A Course Catalog →                                                                            |                                                       | 9                                                                 |               | \$ D .                 | ± (c |
|                                                                          |                                                                                                    | 2025-2026 • 10th grade                                                                                | 14/12                                                 | 2026-2027 • 11th grade                                            | 6/12          | 2027-2028 • 12th grade | 2/   |
|                                                                          | ✓ TAKEN COURSES (                                                                                                    | NEXT YEAR'S COURSES                                                                                   | (j)                                                   |                                                                   |               |                        |      |
| 🛆 English                                                                | Ø                                                                                                    | 2 English (EN0252)<br>2.0 / 2.0 credits                                                               | ?<br>4 •                                              | <b>3 English</b> (EN0302)<br>2.0 / 2.0 credits                    | ?<br>5 🗣      |                        |      |
| A Mathematics                                                            |                                                                                                    | <b>2 Algebra</b> (MA0252)<br>2.0 / 2.0 credits                                                        | ?<br>5 •                                              |                                                                   |               |                        |      |
| ▲ Science                                                                |                                                                                                    | Chemistry (SC0402)<br>2.0 / 2.0 credits<br>Select 3 more alternate courses                            | ?<br>5 •                                              |                                                                   |               |                        |      |
| A History & Social Science<br>s                                          |                                                                                                    | Civics (HS1212)<br>1.0 / 1.0 credits<br>Civics (HS2212)                                               | ?<br>4 •<br>?                                         | U S History (HS1102)<br>1.0 / 1.0 credits<br>U S History (HS2102) | ⑦<br>4 ♥<br>⑦ |                        |      |
| Oconsumer Education                                                      |                                                                                                    |                                                                                                    |                                                       |                                                                   |               |                        |      |
| Academic Supports & St<br>udy Hall                                       |                                                                                                    | SASH Study Hall (SHSASH)<br>0.0 / 0.0 credits                                                         | ?                                                     |                                                                   |               |                        |      |
| Selectives<br>View 26 credits not shown                                  |                                                                                                    |                                                                                                    |                                                       |                                                                   |               |                        |      |
| O Alternate Courses                                                      |                                                                                                    | <ul> <li>1 American Sign Language (i)</li> <li>1 Ceramics S CT (i)</li> <li>1 Culinary (i)</li> </ul> |                                                       |                                                                   |               |                        |      |
| Credits: 22/48 planned \land Require                                     | Student submission<br>10/09/24                                                                                                    | Staff approval<br>10/09/24                                                                            | Only your student or school staff can edit this plan. |                                                                   |               |                        |      |
| Ū                                                                        | ~                                                                                                    |                                                                                                    | 12                                                    |                                                                   |               |                        |      |
| • Access th                                                              | e ETHS Course Cata                                                                                                    | log and review ETH                                                                                    | -IS co                                                | ourse offerings                                                   | 5.            |                        |      |
| - /                                                                      |                                                                                                    |                                                                                                    |                                                       |                                                                   |               |                        |      |

8 Core Requirement Rows and Alternate Courses

- Look for core requirement rows in red. This indicates the requirement is not yet met.
- Click the subject area on the left of each row to view Alternates.

#### Grade Level Requirement Columns

• Look for grade level credit requirements in red. This indicates the number of required credits for that grade are not yet met.

#### Grad Plan Summary

• View graduation plan on-track status by credits and by core requirements.

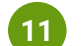

10

9

#### Additional Functionality

• View goals, view plan history, download plan as PDF, and leave a comment for your student or counselor.

#### 12 Course Plan Submission/Approval Dates

• View your student's course plan submission and approval date. The approval date will update once your student meets with their counselor in January.

# Cómo Revisar las Solicitudes de Cursos de los Estudiantes

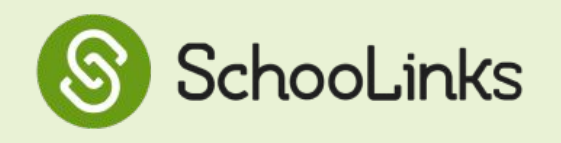

[Guía para Guardianes y Padres de Familia]

Esta guía paso a paso le ayudará a revisar el plan de cursos de su estudiante.

**Por favor tenga en cuenta:** Aunque los estudiantes tienen la capacidad de planificar sus cuatro años de preparatoria, los estudiantes de ETHS se enfocarán en la precisión de las solicitudes de cursos bajo la sección Cursos del Próximo Año (Next Year's Courses).

### Para comenzar, inicie sesión en su cuenta de SchooLinks.

(Para traducir a español la página de SchooLinks, seleccione el icono de engranaje 🔯 en la parte superior derecha de su pantalla y seleccione "language translation". Luego seleccione "Spanish" del menú del traductor de Google.)

 Haga clic en la pestaña Mis Estudiantes en la parte superior de su pantalla y seleccione a su estudiante de la lista.

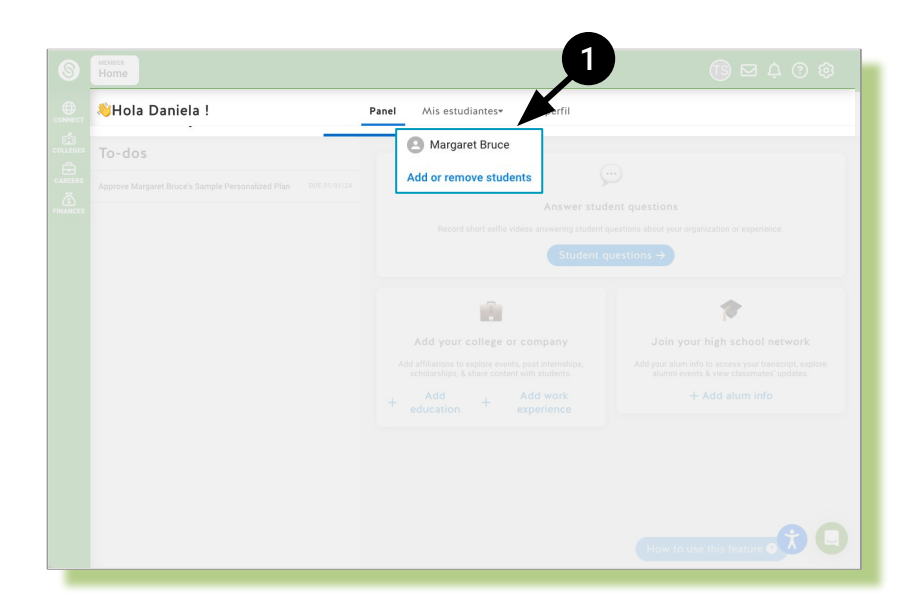

2 Haga clic para expandir el menú desplegable de Sección del Archivo de su estudiante.

Seleccione Planes de Cursos.

3

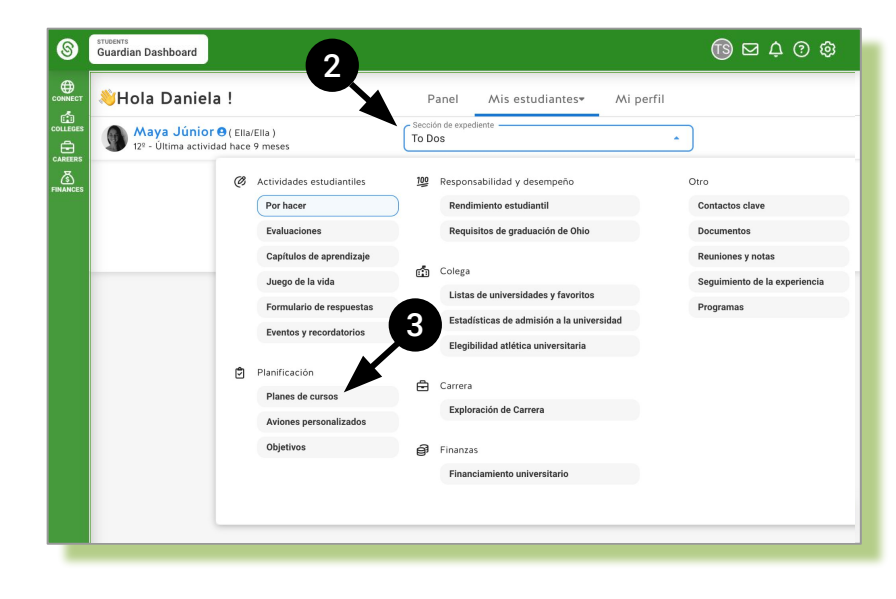

 Haga clic en Ver Plano en la sección del plan actual.

Revise las solicitudes de cursos del estudiante para el próximo año escolar.

\*Nota: Aunque los estudiantes tienen la capacidad de planificar sus cuatro años de preparatoria, los estudiantes de ETHS se enfocarán en la precisión de los Cursos del Próximo Año como solicitudes de cursos.

Esto puede causar que algunos requisitos aparezcan con errores.

- Use las siguientes opciones para:
  - 🖤 🛛 Ver los objetivos del estudiante
  - 🕥 🛛 Ver el historial del plan
  - 坐 🛛 Exportar el plan como PDF
- Aunque padres de familia/guardianes pueden dejar comentarios que el consejero de su estudiante puede ver, padres de familia/guardianes podrán completar un formulario de corrección de solicitudes de cursos una vez que se hayan completado todas las reuniones de solicitudes de cursos con los consejeros.

\*Nota: El formulario de corrección de solicitudes de cursos se compartirá el próximo semestre.

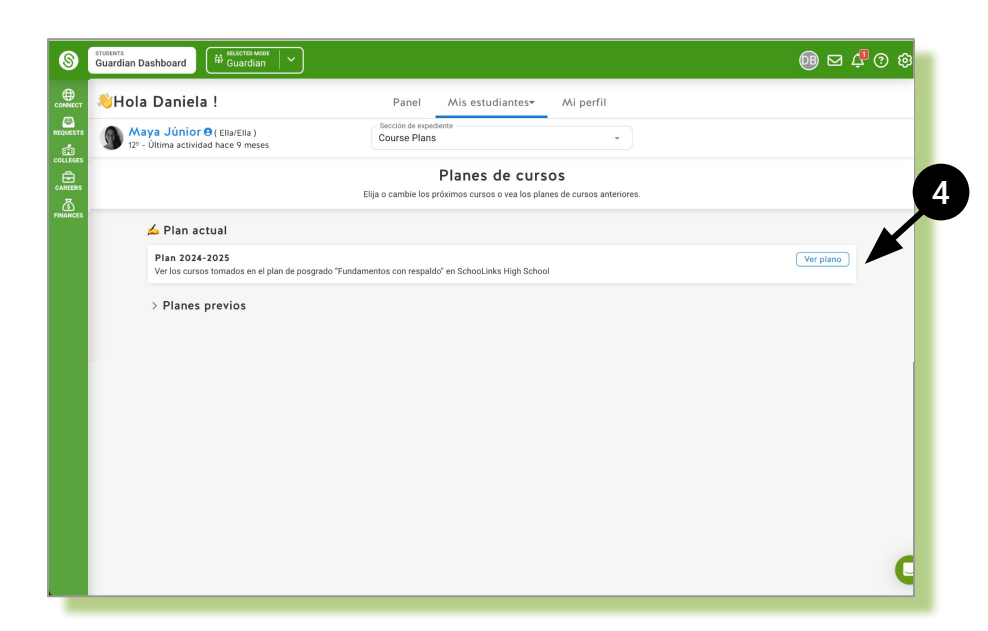

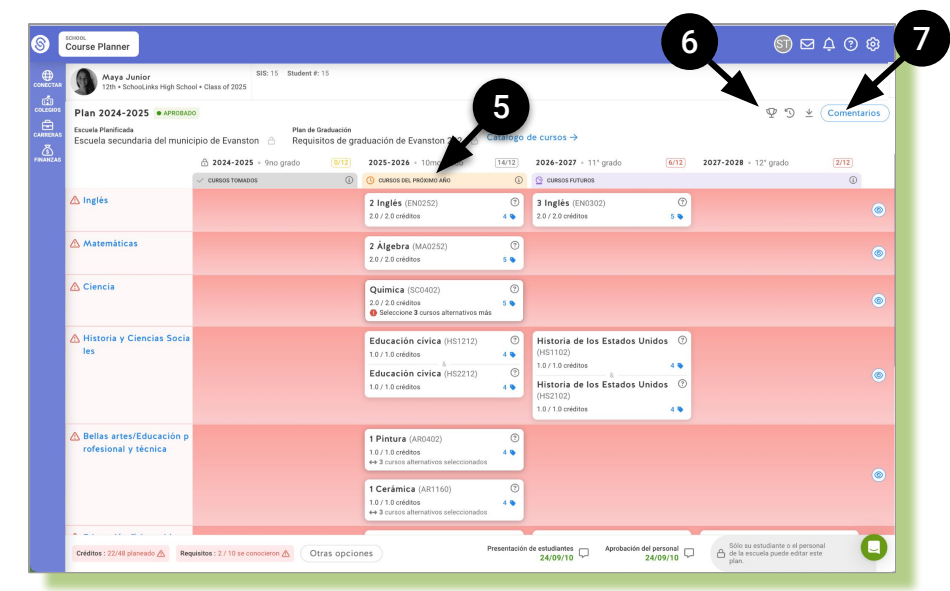

# Cómo Revisar las Solicitudes de Cursos de los Estudiantes

| Maya Junior                             | SIS: 15 Student #:<br>• Class of 2025 | 15                                                                                                |          |                                                |       | ×                                                     | 5    |
|-----------------------------------------|---------------------------------------|---------------------------------------------------------------------------------------------------|----------|------------------------------------------------|-------|-------------------------------------------------------|------|
|                                         |                                       | 6                                                                                                 |          |                                                |       |                                                       | 4 (5 |
| Planned School                          | Graduation Plan                       |                                                                                                   |          | 9                                              |       | ¥ 9 .                                                 |      |
| Evanston Twp. High School               | Evanston 202 Graduation               | n Requirements 🛆 Course Catalog –                                                                 |          |                                                | 1.000 |                                                       |      |
|                                         |                                       | 0/12 2025-2026 • 10th grade                                                                       | 14/12    | 2026-2027 • 11th grade                         | 6/12  | 2027-2028 • 12th grade                                | 2/   |
| ▲ English                               |                                       | 2 English (EN0252)                                                                                | 0        | 2 English (EN0202)                             | 0     |                                                       |      |
| en enginan                              |                                       | <b>7</b> 2.0 / 2.0 credits                                                                        | 4 💊      | 2.0 / 2.0 credits                              | 5 💊   |                                                       |      |
| A Mathematics                           |                                       | 2 Algebra (MA0252)                                                                                | 0        |                                                |       |                                                       |      |
|                                         |                                       | 2.0 / 2.0 credits                                                                                 | 5 🗣      |                                                |       |                                                       |      |
| ▲ Science                               |                                       | Chemistry (SC0402)                                                                                | 0        |                                                |       |                                                       |      |
|                                         |                                       | 2.0 / 2.0 credits<br>Select 3 more alternate courses                                              | 5 🗣      |                                                |       |                                                       |      |
| History & Social Science                |                                       | Civics (HS1212)                                                                                   | (?)      | U.S. History (HS1102)                          | 0     |                                                       |      |
| s                                       |                                       | 1.0 / 1.0 credits                                                                                 | 4 🗣      | 1.0 / 1.0 credits                              | 4 🗣   |                                                       |      |
|                                         |                                       | Civics (HS2212)                                                                                   | ?        | U S History (HS2102)                           | ?     |                                                       |      |
| Consumer Education                      |                                       |                                                                                                   |          |                                                |       |                                                       |      |
| Academic Supports & St<br>udy Hall      |                                       | SASH Study Hall (SHSASH<br>0.0 / 0.0 credits                                                      | •        |                                                |       |                                                       |      |
| Selectives<br>View 26 credits not shown |                                       |                                                                                                   |          |                                                |       |                                                       |      |
| O Alternate Courses                     |                                       | <ul> <li>1 American Sign Language (</li> <li>1 Ceramics S CT ()</li> <li>1 Culinary ()</li> </ul> | <u>ì</u> |                                                |       |                                                       |      |
| Credits: 22/48 planned \land Require    | ements: 2/10 met 🛆 Other Op           | tions                                                                                             |          | Student submission Staff app<br>10/09/24 10/09 | 9/24  | Only your student or school staff can edit this plan. |      |
|                                         | 1                                     |                                                                                                   |          |                                                |       |                                                       |      |
| 10                                      |                                       |                                                                                                   | 12       |                                                |       |                                                       |      |
|                                         |                                       |                                                                                                   | -        |                                                |       |                                                       |      |
| Catálogo de Cui                         | rsos                                  |                                                                                                   |          |                                                |       |                                                       |      |
|                                         | Catálogo de Cur                       | reas de FTHS y ravica                                                                             | las or   | ciones de cursos                               | dispo | nibles                                                |      |
|                                         | calalogo de Cul                       | SUS UE LITIS Y IEVISE                                                                             | ias Up   |                                                | aispu |                                                       |      |
| Cursos del Próx                         | imo Año                               |                                                                                                   |          |                                                |       |                                                       |      |
| <ul> <li>Los estud</li> </ul>           | liantes de ETHS s                     | se enfocarán en los C                                                                             | ursos    | del Próximo Año                                | como  | solicitudes de                                        | curs |
|                                         |                                       |                                                                                                   |          |                                                |       |                                                       |      |
| Filas de Poquiei                        | tas Básicas v Cu                      | read Altarpativad                                                                                 |          |                                                |       |                                                       |      |

#### Columnas de Requisitos por Nivel de Grado

• Busque los requisitos de créditos por nivel de grado en rojo. Esto indica que el número de créditos requeridos para ese grado aún no se ha cumplido.

#### 10 Resumen del Plan de Graduación

• Revise el estado de avance del plan de graduación por créditos y por requisitos básicos.

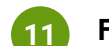

12

9

#### **Funcionalidades Adicionales**

• Ver objetivos, historial del plan, descargar el plan como PDF y dejar un comentario para su estudiante o consejero.

#### Fechas de Envío/Aprobación del Plan de Cursos

• Revise las fechas de envío y aprobación del plan de cursos de su estudiante. La fecha de aprobación se actualizará una vez que su estudiante se reúna con su consejero en enero.